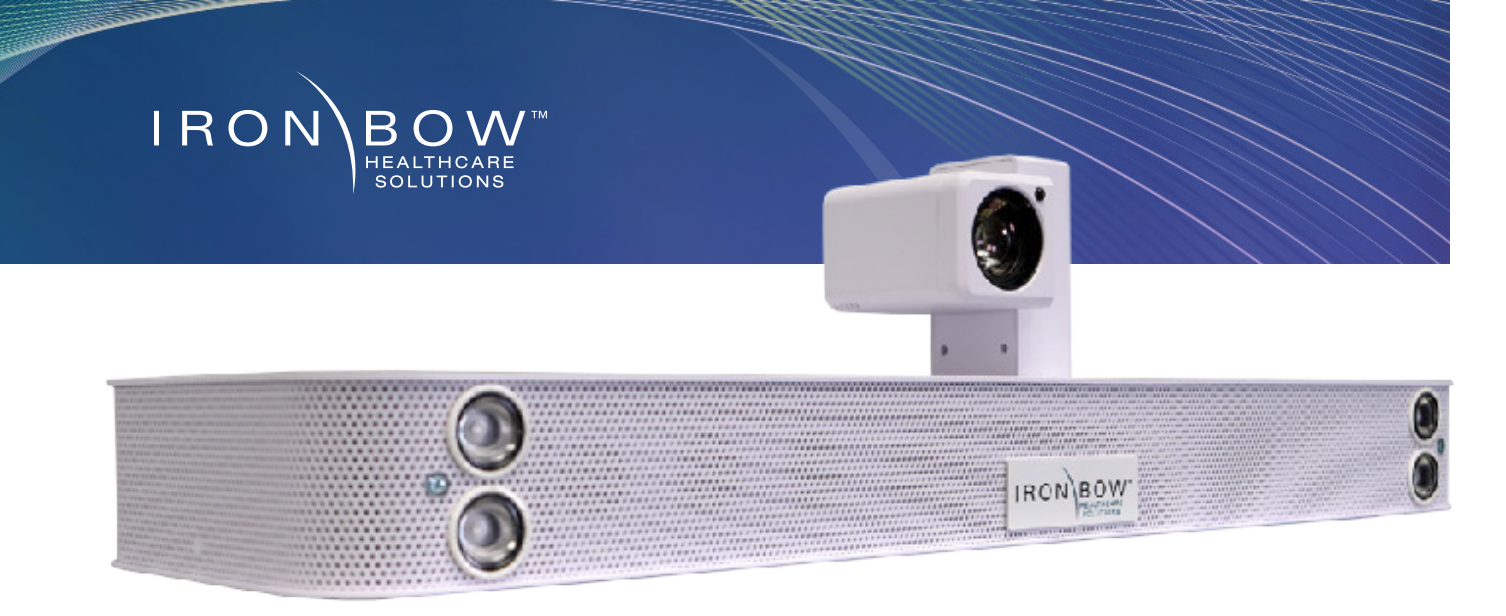

## MedView W10 (Gen 2) Quick Start Guide

Scan for User Guide

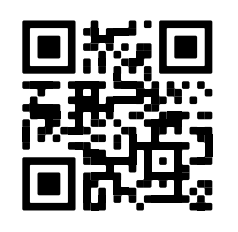

X O Ma ma ad ca

Do not manually adjust camera.

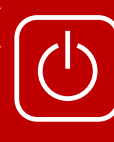

Designed to be powered on 24/7/365 **Please do not turn** off the unit.

The MedView will power on after being plugged in for 2 minutes. The camera will automatically adjust to a privacy setting.

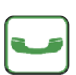

The **green phone** icon control is used to make a call and accept an incoming call.

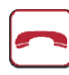

The **red phone icon** control is used to end a call. The system will go into standby mode after a call is dropped and the camera will move into the privacy position.

## **Controls** (for Optional Remote)

- 1. Pan and tilt the camera
- 2. Zoom camera in
- 3. Zoom camera out
- 4. Increase speaker volume
- 5. Decrease speaker volume
- 6. Enter Button
- 7. ESC Button
- 8. Answer incoming call/place call
- 9. End or reject call
- 10. Mute/Unmute microphone
- 11. Enable/Disable video privacy
- 12. Display/Transmit presentation source
- 13. Enable/Disable self-view mode

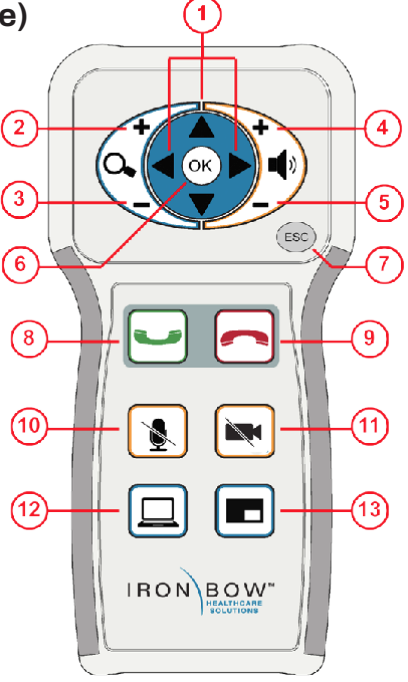

## For Installation Support

Reach Out to Iron Bow Client Service Center 833.476.6269 (833.IRONBOW) | <u>CSC@ironbow.com</u>